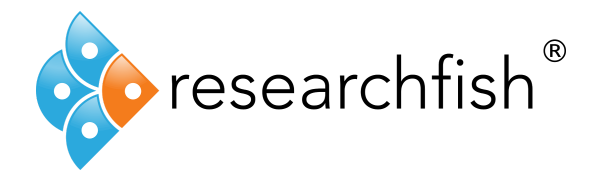

# **Researchfish® outcome reporting system**

# **User Guide for Researchers**

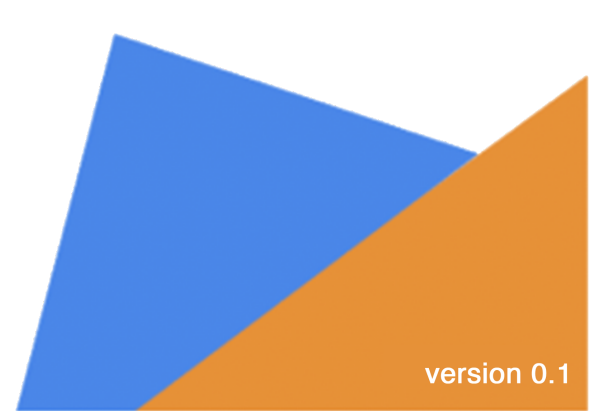

#### How Researchfish works

Researchfish is a system used by research funders to gather information on the outcomes of the research they fund, and for researchers to report back to Funders on the outcomes of their research.

This is done by selecting from a standard list of common outcome types, and then completing an online form to add the selected outcomes.

In some cases, there are additional questions to be completed, as required by each Funder.

#### Take the tour

On the main pages there is step by step guide showing how that page works. You can access it by clicking on the 'How does this page work?' button when you see it, on the right hand side of the page.

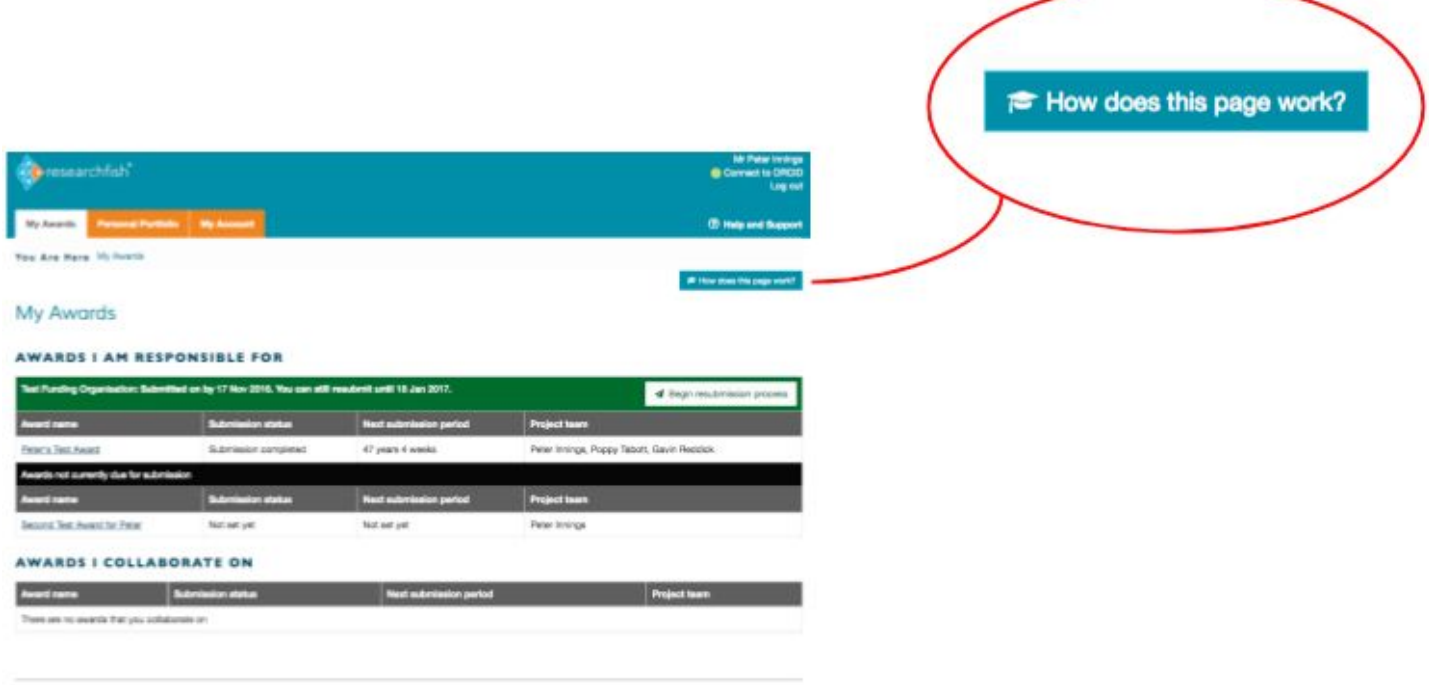

Laporget 6 2018 Research Part Ltd (Research Part Ltd is a private limited sompany registered in England and Robes Company Norther 0400803, VKT registered runder 12937888 Interes 5 Ltd

# **Creating an account**

You can only create an account if you have received an email invite, either from your research funder (if you are a Principal Investigator (PI)) or from a PI.

# Accepting an invite to join

You will receive an email invite like the one below.

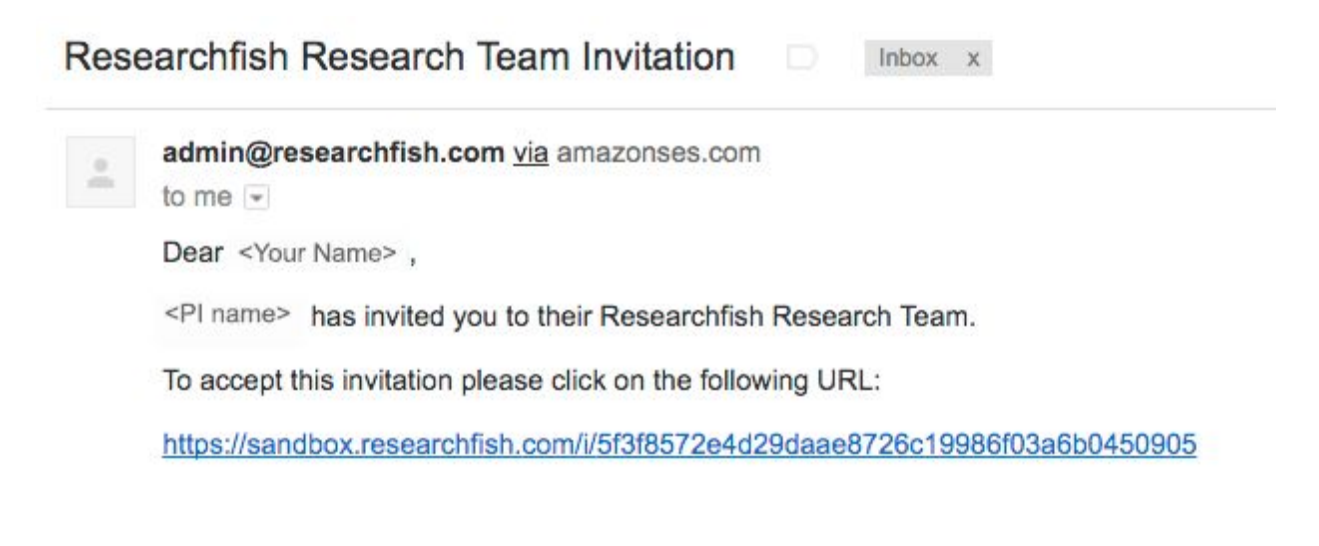

5f3f8572e4d29daae8726c19986f03a6b0450905

Clicking on the link provided will take you to the 'accept invitation' page:

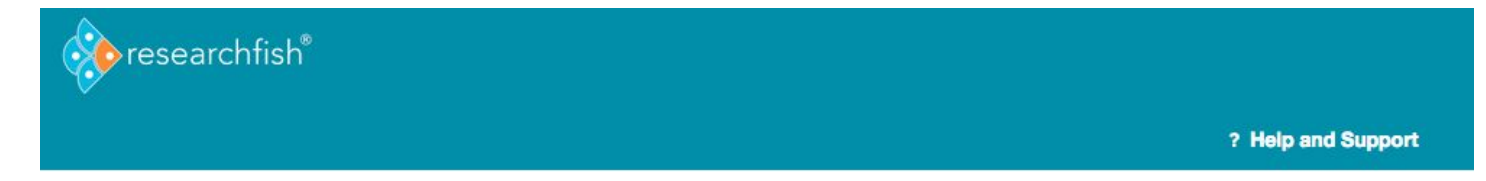

# Accept Invitation WELCOME TO RESEARCHFISH

You are about to activate an invitation for <Your name> . Please select an appropriate option to continue:

I already have a I do not have a Researchfish Account Researchfish Account

Not <Your name> ? If <Your name> has forwarded this invitation to you, you should instead ask them to make you a delegate on their account.

Users who previously reported data to ROS, or other evaluation systems, and do not already have a Researchfish account will need to create one now. Usernames and passwords from other systems have not been migrated to Researchfish.

Select the option that applies to you and just follow the steps provided:

- already have a Researchfish account takes you to the log in page
- do not yet have a Researchfish account takes you to the account creation page shown below

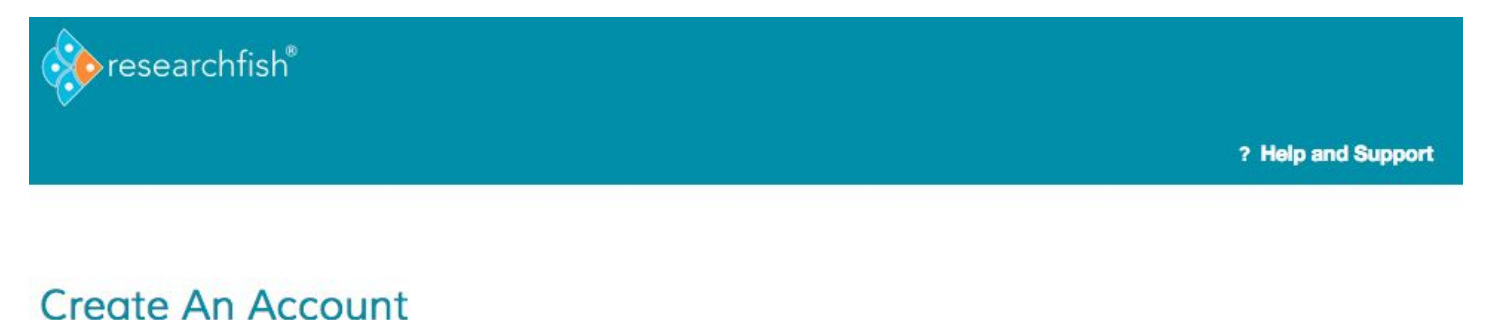

Please complete the following information to create your free Researchfish account. You can use this system to create a Personal Portfolio and also to report outcomes to your Funding Organisation(s).

#### Username \*

Spaces are allowed; punctuation is not allowed except for periods, hyphens, apostrophes, and underscores.

#### E-mail address \*

A valid e-mail address. All e-mails from the system will be sent to this address. The e-mail address is not made public and will only be used if you wish to receive a new password or wish to receive certain news or notifications by e-mail.

#### Password \*

Password quality:

#### Confirm password \*

Provide a password for the new account in both fields.

#### Title \*

# Firstname \*

Create new account

# **My Awards**

The main 'My Awards' page is where you'll land every time you log in:

| resear         | chfish®                 |                     |                        |                                  | Your name> Connect to ORCID Log out |
|----------------|-------------------------|---------------------|------------------------|----------------------------------|-------------------------------------|
| My Awards      | Personal Portfolio      | My Account          |                        |                                  | ? Help and Support                  |
| You Are Here   | My Awards               |                     |                        |                                  |                                     |
| My Awa         | rds                     |                     |                        |                                  |                                     |
| AWARDS I       | AM RESPONS              | IBLE FOR            |                        |                                  |                                     |
| Award name     | Sub                     | mission status      | Next submission period |                                  | Project team                        |
| AWARDS         | COLLABORAT              | EON                 |                        |                                  |                                     |
| Award name     |                         | Submission status   | Next submission period | Project team                     |                                     |
| St Frances awa | rd for Testing Purposes | Not set yet         | Not set yet            | Frances Buck, Alesdair Purr, Sa  | rah Morgan                          |
| St Frances awa | rd for Testing Purposes | Submission required | 1 month                | Irene Merlot, Matt Wynes, Alesc  | lair Purr, Sarah Morgan             |
| Test Award     |                         | Not set yet         | Not set yet            | Irene Melo, Alesdair Purr, Sarah | Morgan                              |

#### Example of a 'My Awards' landing page.

## **During submission period**

If **you are a PI**, you will see some of the following statuses during the submission period. Refer to the <u>'Submitting an award to the funder</u>' section for further details.

#### AWARDS I AM RESPONSIBLE FOR

| St Frances Trust: Submission due by 14 Feb 2 | 2025                |                          | A Begin submission process             |
|----------------------------------------------|---------------------|--------------------------|----------------------------------------|
| Award name                                   | Submission status   | Days left for submission | Project team                           |
| Parsnit allergy award (FAB78635)             | Submission required | 1 month 2 weeks          | Irene Merlot, Matt Wynes, Sarah Morgan |

Example of an award during submission period.

#### AWARDS I AM RESPONSIBLE FOR

| St Frances Trust: Submitted on by 20 Aug 2015. Y | iou can still resubmit until 01 Oct 2017. |                        |              | A Begin resubmission process |
|--------------------------------------------------|-------------------------------------------|------------------------|--------------|------------------------------|
| Award name                                       | Submission status                         | Next submission period | Project team |                              |
| test01 - Outcome Check                           | Submission completed                      | 1 month 2 weeks        |              |                              |

Example of an award during submission period, after it has been submitted.

#### AWARDS I AM RESPONSIBLE FOR

| St Frances Trust: Non-mandatory submission due | e by 01 Oct 2017              |                          | [             | A Begin submission process |
|------------------------------------------------|-------------------------------|--------------------------|---------------|----------------------------|
| Award name                                     | Submission status             | Days left for submission | Project team  |                            |
| TEST50                                         | Non-mandatory submission open | 1 month 2 weeks          | Matthew Wynes |                            |

Example of an award which submission is not mandatory, during submission period.

If **you only collaborate** on an award as a researcher, the submission status and the next submission period will be stated on the table.

| resear         | chfish                  |                     |                        |                                  | <your name=""></your>   |
|----------------|-------------------------|---------------------|------------------------|----------------------------------|-------------------------|
| My Awards      | Personal Portfolio      | My Account          |                        |                                  | ? Help and Support      |
| You Are Here   | My Awards               |                     |                        |                                  |                         |
| My Awa         | rds                     |                     |                        |                                  |                         |
| AWARDS         | AM RESPONS              | IBLE FOR            | 020                    |                                  | <u></u>                 |
| Award name     | Sub                     | mission status      | Next submission perio  | d                                | Project team            |
| AWARDS         | COLLABORAT              | EON                 |                        |                                  |                         |
| Award name     |                         | Submission status   | Next submission period | Project team                     |                         |
| St Frances awa | rd for Testing Purposes | Not set yet         | Not set yet            | Frances Buck, Alesdair Purr, Sa  | arah Morgan             |
| St Frances awa | rd for Testing Purposes | Submission required | 1 month                | Irene Merlot, Matt Wynes, Ales   | dair Purr, Sarah Morgan |
| Test Award     |                         | Not set yet         | Not set yet            | Irene Melo, Alesdair Purr, Saral | h Morgan                |

### Add outcomes to an award

**Step 1:** Click on the name of the award to which you wish to add outcomes.

**Note:** If you wish to add outcomes to more than one award, start the process from any award and at the end, select all the awards this outcome should be attributed to.

| researchfish*                                       |                     |                          | Dr Inene Mei<br>Connect to ORCI<br>Log o    |
|-----------------------------------------------------|---------------------|--------------------------|---------------------------------------------|
| My Awards Personal Portfo                           | IIIo My Account     |                          | ⑦ Help and Suppo                            |
| You Are Here My Awards                              |                     |                          |                                             |
| My Awards                                           |                     |                          | ⊯ How does this page work?                  |
| AWARDS I AM RES<br>St Frances Trust: Submission due | by 14 Feb 2025      |                          | A Begin submission process                  |
| Award name                                          | Submission status   | Days left for submission | Project team                                |
| Parsnit allergy award (FAB78635)                    | Submission required | 1 month 2 weeks          | Irene Merlot, Matt Wynes, Sarah Morgan      |
| Awards not currently due for subm                   | lssion              |                          |                                             |
| Award name                                          | Submission status   | Next submission period   | Project team                                |
| Merlot award (FAB34567)                             | Not set yet         | Not set yet              | Frances Buck, Sarah Morgan, a csd, xxcz xcz |
| Irene's award (Irene01)                             | Not set yet         | Not set yet              | Irene Melo, Sarah Morgan, a csd             |
| AWARDS I COLLAB                                     | ORATE ON            |                          |                                             |
| Award name                                          | Submission status   | Next submission period   | Project team                                |
| Award name                                          | Submission status   | Next submission period   | Project team                                |

Version: 2.0.1.2

**Step 2:** On the award details page, select which outcome you wish to add from the list on the left, by clicking over the outcome type name.

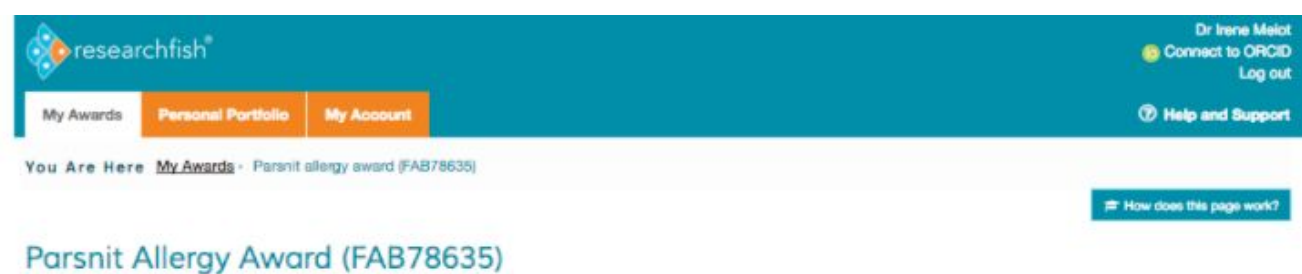

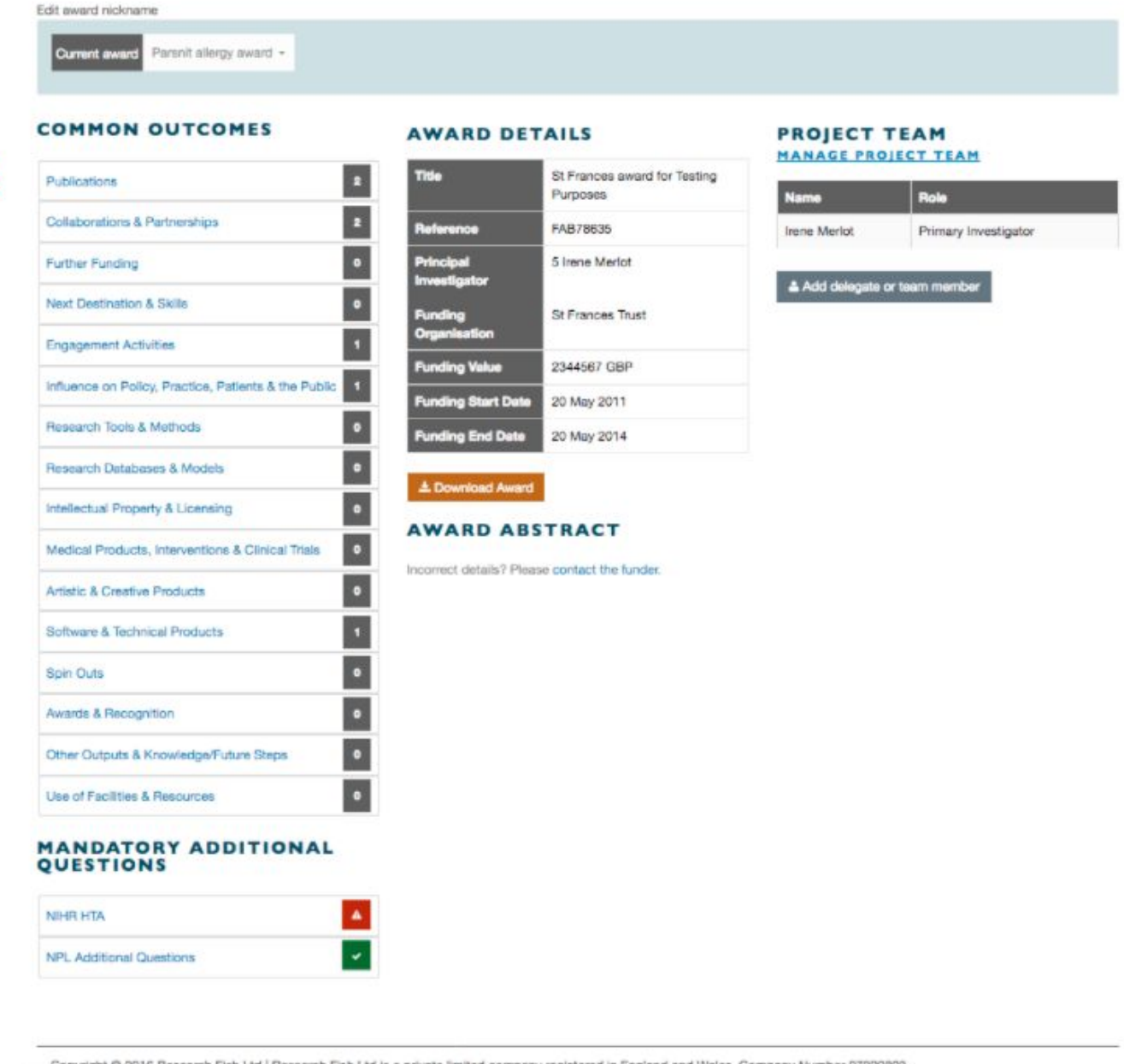

Convright © 2016 Research Fish 1td I Research Fish Ltd is a private limited company registered in England and Wales. Company Number 07820803.

Step 3: On the outcome listing page, click on the 'Add new entry' button to add a new entry for the outcome type you selected.

| res                 | earchfish                                                                                                    | 🌀 Con                   | Dr Irene Melot<br>nect to ORCID<br>Log out |
|---------------------|----------------------------------------------------------------------------------------------------|-------------------------|--------------------------------------------|
| My Awar             | de Personal Portfolio My Account                                                                                                    | @ Hel                   | o and Support                              |
| u Are               | Here My Awards · Parsnit allergy award (FAB78635) · Parsnit allergy award (FAB78635) - Publications                                                                                                    | ा≓ How does t           | his page work?                             |
| arsn                | it Allergy Award (FAB78635) - PUBLICATIONS                                                                                                    |                         |                                            |
| award i             | nickname                                                                                                    |                         |                                            |
| Current<br>Displayi | award     Parsnit allergy award •       Publications •     Sorted by       Select one •     Filtered by       Attributed to this award •                                                                                                    | + Add                   | new entry                                  |
| Select All          | Description                                                                                                    | In this<br>award        | In personal<br>portfolio                   |
|                     |                                                                                                    |                         |                                            |
| O                   | me, b.r. (, 2016) mononononon-graph, ,<br>Added by: Mr Ben Ryan                                                                                                    | Yes                     | No                                         |
| 0                   | me, b.r. (, 2016) mononononon-graph, ,<br>Added by: Mr Ben Ryan<br><b>000268554300044&lt;:/b&gt; (2009) Dark Victorians<br/>Added by: Dr Irene Melot</b>                                                                                                    | Yus )<br>Yus )          | No<br>Yes                                  |
| 0                   | me, b.r. (, 2016) mononononon-graph, .         Added by: Mr Ben Ryan         ⁢b>000268554300044</b> (2009) Dark Victorians         Added by: Dr Irene Melot         ⁢b>10.1093/mnras/stu658 (2014) Globular clusters: DNA of early-type galaxies?         Added by: Miss Irene Melo                                                                                     | Yes )<br>Yes )<br>Yes ) | No<br>Yes<br>Yes                           |
|                     | me, b.r. (, 2016) mononononon-graph, ,         Added by: Mr Ben Ryan <b>000268554300044&lt;/b&gt; (2009) Dark Victorians         Added by: Dr Irene Melot         <b>10.1093/mnras/stu658</b> (2014) Globular clusters: DNA of early-type galaxies?         Added by: Miss Irene Melo         <b></b> (2015) Doctor Who: City of Death.         Added by: Mr A Test</b> | Yes )<br>Yes )<br>Yes ) | No<br>Yes<br>Yes<br>Yes                    |

Copyright © 2016 Research Fish Ltd | Research Fish Ltd is a private limited company registered in England and Wales. Company Number 07820803. VAT registered number 125979868. Version: 2.0.1.2

# Download an award

Step 1: Click on the name of the award you wish to download.

| () resear    | rchfish <sup>®</sup> |            | Dr Inene Meiot<br>© Connect to ORCID<br>Log out |
|--------------|----------------------|------------|-------------------------------------------------|
| My Awards    | Personal Portfolio   | My Account | ⑦ Help and Support                              |
| You Are Here | My Awards            |            |                                                 |
|              |                      |            | ≓ How does this page work?                      |

# My Awards

| Award name                   |               | Submission status   | Days left for submission | Project team                |                     |
|------------------------------|---------------|---------------------|--------------------------|-----------------------------|---------------------|
| Parsnit allergy award (FAB7  | (8635)        | Submission required | 1 month 2 weeks          | Irene Meriot, Matt Wynes, S | arah Morgan         |
| Awards not currently due for | or submission |                     |                          |                             |                     |
| Award name                   |               | Submission status   | Next submission period   | Project team                |                     |
| Merlot award (FAB34567)      |               | Not set yet         | Not set yet              | Frances Buck, Sarah Morga   | in, a csd, xxcz xcz |
| Irene's award (Irene01)      |               | Not set yet         | Not set yet              | Irene Melo, Sarah Morgan, a | a csd               |
| AWARDS I COL                 | LABORA        | TE ON               | Next submission period   |                             | Project team        |
|                              |               |                     |                          |                             | h.                  |
|                              |               |                     |                          |                             |                     |

Step 2: On the award details page, click on the 'Download Award' button.

| - ISSEE CHINAN                                       |                               |                                          |                                          | Log                      |
|------------------------------------------------------|-------------------------------|------------------------------------------|------------------------------------------|--------------------------|
| My Awards Personal Portfolio My Acco                 | unt                           |                                          |                                          | (2) Help and Supp        |
| You Are Here <u>My Awards</u> · Parsnit allengy awar | d (FAB78635)                  |                                          |                                          | P How does this page wor |
| Parsnit Allergy Award (FA                            | B78635)                       |                                          |                                          |                          |
| dit award nickname                                   |                               |                                          |                                          |                          |
| Current award Paranit allergy award +                |                               |                                          |                                          |                          |
| COMMON OUTCOMES                                      | AWARD                         | DETAILS                                  | PROJECT TEA                              | M                        |
| Publicationa                                         | s Title                       | St Frances award for Testing<br>Purposes | Name                                     | Role                     |
| Collaborations & Partnerships                        | 2 Reference                   | FAB78635                                 | Irene Merlot                             | Primary Investigator     |
| Further Funding                                      | 0 Principal<br>Investigator   | 5 Irene Meriot                           | A Add delegate or law                    | n member                 |
| Next Destination & Skills                            | 0 Funding                     | St Frances Trust                         | <ul> <li>Add delegate of fear</li> </ul> | in mariticer             |
| Engagement Activities                                | 1 Organisation                |                                          |                                          |                          |
| Influence on Policy, Practice, Patients & the Public | 1 Funding Value               | 2344567 GBP                              |                                          |                          |
| Research Tools & Methods                             | Funding End D                 | ate 20 May 2014                          | /                                        |                          |
| Research Databases & Models                          | 0                             | - //                                     | <u> </u>                                 |                          |
| Intellectual Property & Licensing                    | Download A                    | award                                    |                                          |                          |
| Medical Products, Interventions & Clinical Trials    | award /                       | ABSTRACT                                 |                                          |                          |
| Artistic & Creative Products                         | Incorrect details             | Please contact the funder,               |                                          |                          |
| Software & Technical Products                        | 1                             |                                          |                                          |                          |
| Spin Outa                                            |                               |                                          |                                          |                          |
| Awants & Benogation                                  |                               |                                          |                                          |                          |
| Other Outro de & Konselectus Tribus Stans            |                               |                                          |                                          |                          |
| Uther Outputs & Knowledge Puture Steps               |                               |                                          |                                          |                          |
| Use of Facilities & Pesources                        | •                             |                                          |                                          |                          |
| ANDATORY ADDITIONAL                                  |                               |                                          |                                          |                          |
| NIHR HTA                                             | <b>A</b>                      |                                          |                                          |                          |
| NPL Additional Questions                             |                               |                                          |                                          |                          |
|                                                      |                               |                                          |                                          |                          |
| Copyright © 2016 Research Fish Ltd Research Fis      | h Ltd is a private limited co | mpany registered in England and Wales. 0 | Company Number 07820803.                 |                          |

**Step 3:** Select the template format you wish to use and then click on the 'Download Award' button to initiate the download.

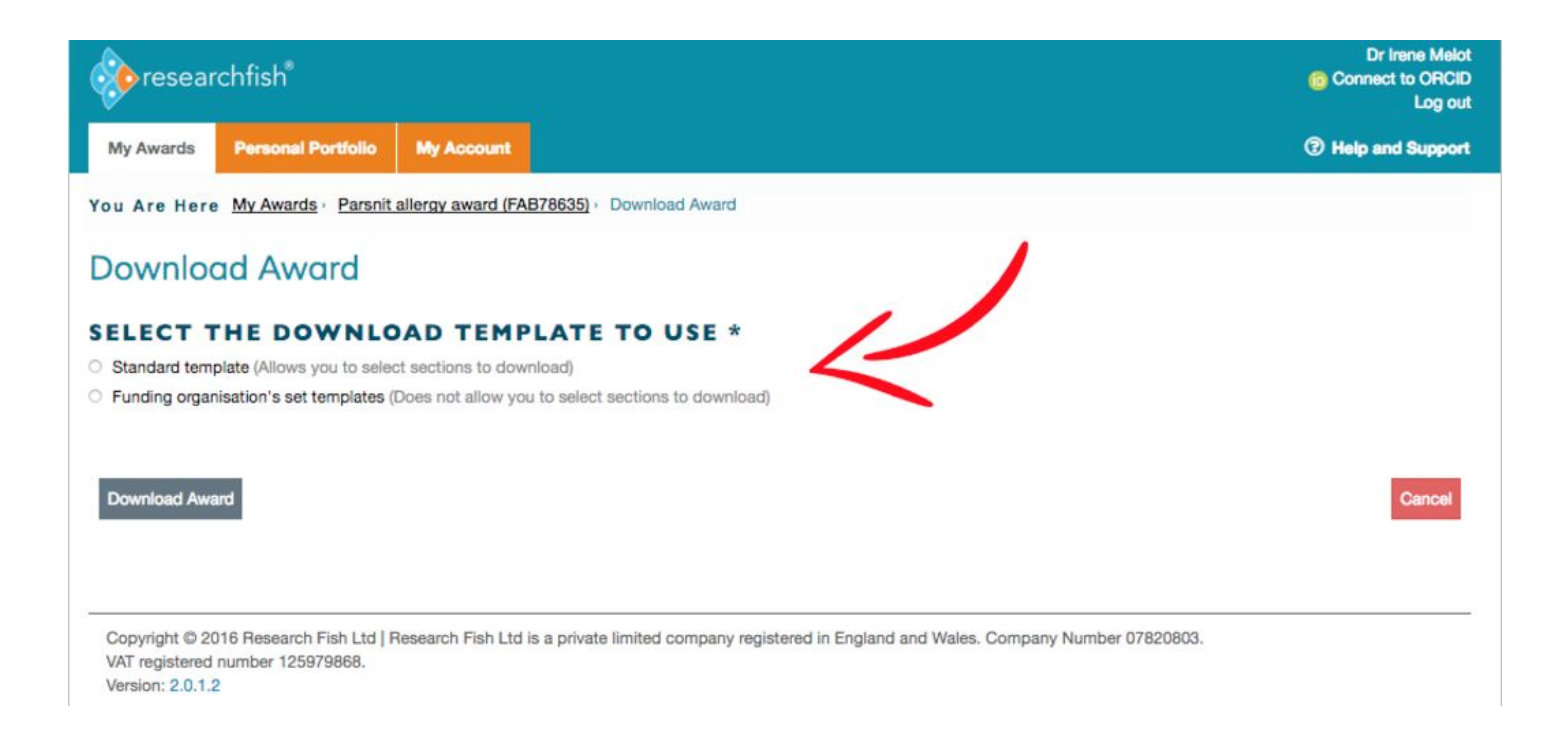

# Add a Delegate (for Principal Investigators only)

A delegate is a person to impersonate you and add / attribute outcomes to awards on your behalf.

Step 1: Click on the name of any award you are responsible for.

| My Awards       Personal Portfolio       My Account         You Are Here My Awards         My Awards         My Awards         My Awards         My Awards         My Awards         My Awards         My Awards         My Awards         My Awards         My Awards         My Awards         My Awards         St Frances Trust: Submission due by 14 Feb 2025         Award name       Submission status       Days left for submission       Project team         Parsnit allergy award (FAB78635)       Submission required       1 month 2 weeks       Irene Meriot, Matt Wynest         Awards not currently due for submission       Awards not currently due for submission       Project team         Award name       Submission status       Next submission period       Project team         Meriot award (FAB34567)       Not set yet       Not set yet       Frances Buck, Sarah Mona         Innee Saward (Irone01)       Not set yet       Not set yet       Irone Merio, Sarah Mona                                                                                                    | Dr Irene Me<br>Connect to ORC<br>Log |                             |                          |                     | researchfish <sup>®</sup>                                    |
|----------------------------------------------------------------------------------------------------|--------------------------------------|-----------------------------|--------------------------|---------------------|--------------------------------------------------------------|
| You Are Here My Awards         My Awards         My Awards         Award name       Submission status       Days left for submission       Project team         Award name       Submission required       1 month 2 weeks       Irene Meriot, Matt Wynest         Award name       Submission status       Days left for submission       Project team         Awards not currently due for submission       Submission status       Next submission period       Project team         Award name       Submission status       Next submission period       Project team         Award name       Submission status       Next submission period       Project team         Award name       Submission status       Next submission period       Project team         Meriot award (FAB34557)       Not set yet       Not set yet       Frances Buck, Sarah Mona         Irene's award (frene01)       Not set yet       Not set yet       Irene Merio, Sarah Mona                                                                                                    | Help and Supp                        |                             |                          | My Account          | My Awards Personal Portfolio                                 |
| My Awards         Award name       Submission status       Days left for submission       Project team         Award name       Submission required       1 month 2 weeks       Irene Meriot, Matt Wynest         Award name       Submission status       Days left for submission       Project team         Awards not currently due for submission       Submission status       Next submission period       Project team         Award name       Submission status       Next submission period       Project team         Meriot award (FAB34567)       Not set yet       Not set yet       Frances Buck, Sarah Mona         Innee Saward (Irened1)       Not set yet       Not set yet       Irene Merio, Sarah Mona                                                                                                    |                                      |                             |                          |                     | You Are Here My Awards                                       |
| AWARDS I AM RESPONSIBLE FOR         St Frances Trust: Submission due by 14 Feb 2025         Award name       Submission status       Days left for submission       Project team         Parsnit allergy award (FAB78635)       Submission required       1 month 2 weeks       Irene Meriot, Matt Wyner         Awards not currently due for submission       Award name       Submission status       Next submission period       Project team         Award name       Submission status       Next submission period       Project team         Meriot award (FAB34567)       Not set yet       Not set yet       Frances Buck, Sarah Mona         Irene's award (france01)       Not set yet       Not set yet       Irene Meio, Sarah Mona                                                                                                    | r How does this page work            |                             |                          |                     | My Awards                                                    |
| Award name       Submission status       Days left for submission       Project team         Parsnit allergy award (FAB78635)       Submission required       1 month 2 weeks       Irene Meriot, Matt Wynes         Awards not currently due for submission       Award name       Submission status       Next submission period       Project team         Award name       Submission status       Next submission period       Project team         Meriot award (FAB34567)       Not set yet       Not set yet       Frances Buck, Sarah Morea         Igene is award (recell)       Not set yet       Not set yet       Irene Meio, Sarah Morea                                                                                                    | A Begin submission process           |                             |                          | eb 2025             | AWARDS I AM RESPON<br>St Frances Trust: Submission due by 14 |
| Parsnit silergy award (FAB78635)       Submission required       1 month 2 weeks       Irene Meriot, Matt Wyner         Awards not currently due for submission       Award name       Submission status       Next submission period       Project team         Award name       Submission status       Next submission period       Project team         Meriot award (FAB34567)       Not set yet       Not set yet       Frances Buck, Sarah Morna         Irene % award (repending)       Not set yet       Not set yet       Irene Meio, Sarah Morna                                                                                                    |                                      | Project team                | Days left for submission | Submission status   | Award name                                                   |
| Awards not currently due for submission     Submission status     Next submission period     Project team       Award name     Submission status     Next submission period     Project team       Meriot award (FAB34567)     Not set yet     Not set yet     Frances Buck, Sarah Morna       Irene%s award (Irenef)1     Not set yet     Not set yet     Irene Meio, Sarah Morna                                                                                                    | is, Sarah Morgan                     | Irene Meriot, Matt Wynes, S | 1 month 2 weeks          | Submission required | Parsnit allergy award (FAB78635)                             |
| Award name         Submission status         Next submission period         Project team           Meriot award (FAB34567)         Not set yet         Not set yet         Frances Buck, Sarah Morna           Irene's award (Irene(1))         Not set yet         Not set yet         Irene Meio, Sarah Morna                                                                                                    |                                      |                             |                          |                     | Awards not currently due for submission                      |
| Meriot award (FAB34567)         Not set yet         Not set yet         Frances Buck, Sarah Morna           Irene (s award (rene(1))         Not set yet         Not set yet         Irene Meio, Sarah Morna                                                                                                    |                                      | Project team                | Next submission period   | Submission status   | Award name                                                   |
| Irene's award (Irene11) Not set yet Not set yet Irene Meio, Sarah Morria                                                                                                    | organ, a csd, xxcz xcz               | Frances Buck, Sarah Morg    | Not set yet              | Not set yet         | Merlot award (FAB34567)                                      |
| interesting interest in the set of a land in the set of a land in the se | an, a csd                            | Irene Melo, Sarah Morgan,   | Not set yet              | Not set yet         | Irene's award (Irene01)                                      |
| AWARDS I COLLABORATE ON                                                                                                    |                                      |                             |                          | TEON                | AWARDS I COLLABOR                                            |
| Award name Submission status Next submission period                                                                                                    | Project team                         |                             | Next submission period   | ssion status        | Award name Subr                                              |

Version: 2.0.1.2

Step 2: On the award details page, click on the 'Add delegate or team member' button.

| 🔅 researchfish                                                                                                    |                                                                 | Drimene Melot<br>Connect to ORCED<br>Log out |
|----------------------------------------------------------------------------------------------------|-----------------------------------------------------------------|----------------------------------------------|
| My Awards Personal Portfolio My Account                                                                           |                                                                 | Help and Support                             |
| You Are Here <u>My Awards</u> · Parsnit allergy award (FAE<br>Parsnit Allergy Award (FAB7)<br>Edit award nickname | 8635)                                                           | (₱ How does this page work?                  |
| Current award Parsnit allergy award +                                                                             |                                                                 |                                              |
| COMMON OUTCOMES                                                                                                   | AWARD DETAILS                                                   | PROJECT TEAM                                 |
| Publications 8                                                                                                    | Title St Frances award for Testing<br>Purposes                  | Name Bole                                    |
| Collaborations & Partnerships 2                                                                                   | Reference FAB78635                                              | Irene Meriot Primary Investigator            |
| Further Funding                                                                                                   | Principal 5 Irene Meriot                                        | A dele delegado as legas manher              |
| Next Destination & Skills                                                                                         | Funding St Frances Trust                                        | A Add delegate of team memoer                |
| Engagement Activities 1                                                                                           | Organisation Euroding Value 2344557 (GBP                        |                                              |
| Influence on Policy, Practice, Patients & the Public 1                                                            | Funding Start Date 20 May 2011                                  |                                              |
| Research Tools & Methods 0                                                                                        | Funding End Date 20 May 2014                                    |                                              |
| Research Databases & Models 0                                                                                     | & Download Award                                                |                                              |
| Intellectual Property & Licensing                                                                                 | AWARD ABSTRACT                                                  |                                              |
| Medical Products, Interventions & Clinical Trials                                                                 | Incorrect details? Please contact the funder.                   |                                              |
| Artistic & Creative Products                                                                                      |                                                                 |                                              |
| Software & Technical Products 1                                                                                   |                                                                 |                                              |
| Spin Cuts 0                                                                                                    |                                                                 |                                              |
| Awards & Recognition e                                                                                            |                                                                 |                                              |
| Other Outputs & Knowledge/Future Steps 0                                                                          |                                                                 |                                              |
| Use of Facilities & Resources                                                                                     |                                                                 |                                              |
| MANDATORY ADDITIONAL<br>QUESTIONS                                                                                 |                                                                 |                                              |
| NIHR HTA                                                                                                    |                                                                 |                                              |
| NPL Additional Questions                                                                                          |                                                                 |                                              |
| Copyright © 2016 Research Fish Ltd   Research Fish Ltd<br>VAT registered number 125979868.<br>Version: 2.0.1.2    | is a private limited company registered in England and Wales. C | ompany Number 07820803.                      |

Step 3: Select the appropriate role of the team member you wish to add.

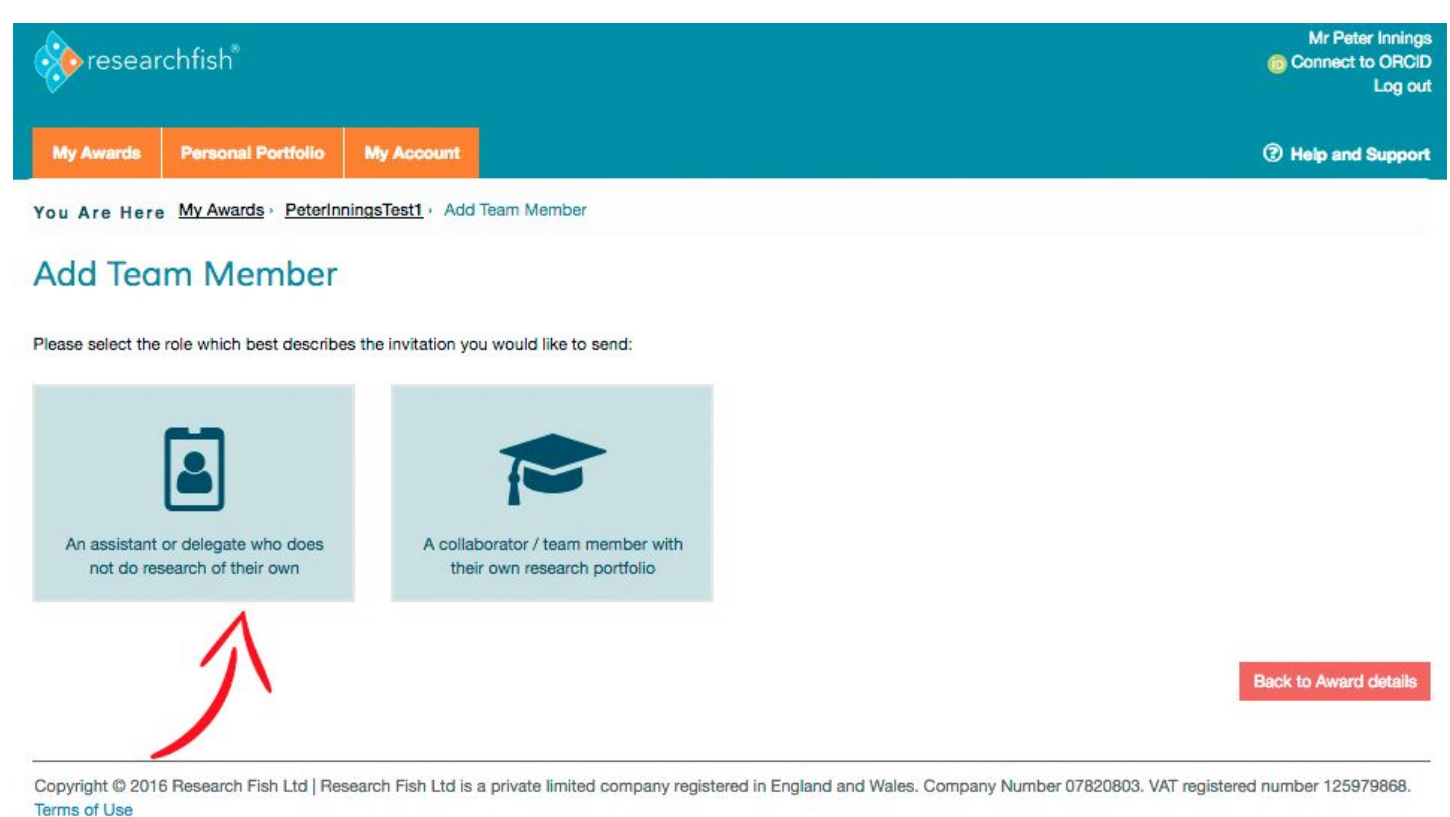

Version: 2.0.1.2

Step 4: Fill in the details of the delegate you wish to add and then press the 'Invite User' button.

| researce  | esearchfish*       |            | Mr Peter Innings<br>Connect to ORCID<br>Log out |
|-----------|--------------------|------------|-------------------------------------------------|
| My Awards | Personal Portfolio | My Account | ⑦ Help and Support                              |

You Are Here Home - Add Delegate

# Add Delegate

Please note: by completing this form you are sending an invitation to the person you chose to send it to. The user will only be added once they accept your invite and complete registration.

#### DELEGATES

A delegate has access to your account. They can see all the grants/awards for which you are responsible and add, amend, and attribute common outcomes to those grants/awards.

A delegate cannot invite others to access your account.

A delegate cannot submit an award to the funder on your behalf as it is important that all information is reviewed by the PI for completeness and accuracy.

#### INVITEE DETAILS

Enter the details of the person you wish to invite. They will be given an opportunity to alter these details later.

| rst Name *                                                                                                    |                      |
|----------------------------------------------------------------------------------------------------|----------------------|
|                                                                                                    |                      |
| ist Name *                                                                                                    |                      |
|                                                                                                    |                      |
| nail Address *                                                                                                    |                      |
|                                                                                                    |                      |
| Send Invitation                                                                                                    | Back                 |
|                                                                                                    |                      |
| opyright © 2016 Research Fish Ltd   Research Fish Ltd is a private limited company registered in England and Wales. Company Number 07820803, VAT register | ed number 125979868. |

Terms of Use Version: 2.0.1.2

The person you have added will receive an <u>invitation email</u> and should follow the account creation steps in order to access the Researchfish system.

## Adding a Collaborator (for Principal Investigators only)

A collaborator is a person who does research of their own.

Step 1: Click on the name of any award you are responsible for.

| <pre>researchfish*</pre> |                    |            | Dr Inene Meiot<br>© Connect to ORCID<br>Log out |
|--------------------------|--------------------|------------|-------------------------------------------------|
| My Awards                | Personal Portfolio | My Account | ⑦ Help and Support                              |
| You Are Here             | My Awards          |            |                                                 |
|                          |                    |            | at How does this page work?                     |

# My Awards

| Award name                            | Submission status   | Days left for submission | Project team             |                                             |  |  |
|---------------------------------------|---------------------|--------------------------|--------------------------|---------------------------------------------|--|--|
| Parsnit allergy award (FAB78635)      | Submission required | 1 month 2 weeks          | Irene Merlot, Matt Wynes | Irene Meriot, Matt Wynes, Sarah Morgan      |  |  |
| Awards not currently due for submissi | ion                 |                          |                          |                                             |  |  |
| Award name                            | Submission status   | Next submission period   | Project team             | Project tsam                                |  |  |
| Merlot award (FAB34567)               | Not set yet         | Not set yet              | Frances Buck, Sarah Mor  | Frances Buck, Sarah Morgan, a csd, xxcz xcz |  |  |
| Irene's award (Irene01)               | Not set yet         | Not set yet              | Irene Melo, Sarah Morgar | h, a csd                                    |  |  |
| AWARDS I COLLABO<br>Award name        | RATE ON             | Next submission period   | _                        | Project team                                |  |  |
|                                       |                     |                          |                          |                                             |  |  |

Step 2: On the award details page, click on the 'Add delegate or team member' button.

| 🔅 researchfish                                                                                                   |                                                                 | Dr Imme Melot<br>Connect to ORCID<br>Log out |
|----------------------------------------------------------------------------------------------------|-----------------------------------------------------------------|----------------------------------------------|
| My Awards Personal Portfolio My Account                                                                          |                                                                 | ⑦ Help and Support                           |
| You Are Here <u>My Awards</u> · Parsnit allergy award (FAE<br>Parsnit Allergy Award (FAB7<br>Edit award nickname | 8635)                                                           | /€ How does this page work?                  |
| Current award Parsnit allergy award +                                                                            |                                                                 |                                              |
| COMMON OUTCOMES                                                                                                  | AWARD DETAILS                                                   | PROJECT TEAM                                 |
| Publications 8                                                                                                   | Title St Frances award for Testing<br>Purposes                  | Nama Rola                                    |
| Collaborations & Partnerships 2                                                                                  | Reference FAB78635                                              | Irene Merlot Primary Investigator            |
| Further Funding                                                                                                  | Principal 5 Irene Meriot                                        |                                              |
| Next Destination & Skills                                                                                        | Funding St Frances Trust                                        | A Add delegate of team member                |
| Engagement Activities 1                                                                                          | Organisation Eurofing Value 2344557 (GBP                        |                                              |
| Influence on Policy, Practice, Patients & the Public                                                             | Funding Start Date 20 May 2011                                  |                                              |
| Research Tools & Methods 0                                                                                       | Funding End Date 20 May 2014                                    |                                              |
| Research Databases & Models 0                                                                                    | & Download Award                                                |                                              |
| Intellectual Property & Licensing                                                                                | AWARD ABSTRACT                                                  |                                              |
| Medical Products, Interventions & Clinical Trials                                                                | Incorrect details? Please contact the funder.                   |                                              |
| Artistic & Creative Products                                                                                     |                                                                 |                                              |
| Software & Technical Products 1                                                                                  |                                                                 |                                              |
| Spin Outs 0                                                                                                    |                                                                 |                                              |
| Awards & Recognition 0                                                                                           |                                                                 |                                              |
| Other Outputs & Knowledge/Future Steps                                                                           |                                                                 |                                              |
| Use of Facilities & Resources                                                                                    |                                                                 |                                              |
| MANDATORY ADDITIONAL<br>QUESTIONS                                                                                |                                                                 |                                              |
| NIHR HTA                                                                                                    |                                                                 |                                              |
| NPL Additional Questions                                                                                         |                                                                 |                                              |
| Copyright © 2016 Research Fish Ltd   Research Fish Ltd VAT registered number 125979868.<br>Version: 2.0.1.2      | is a private limited company registered in England and Wales. C | lompany Number 07820803.                     |

Step 3: Select the appropriate role of the team member you wish to add.

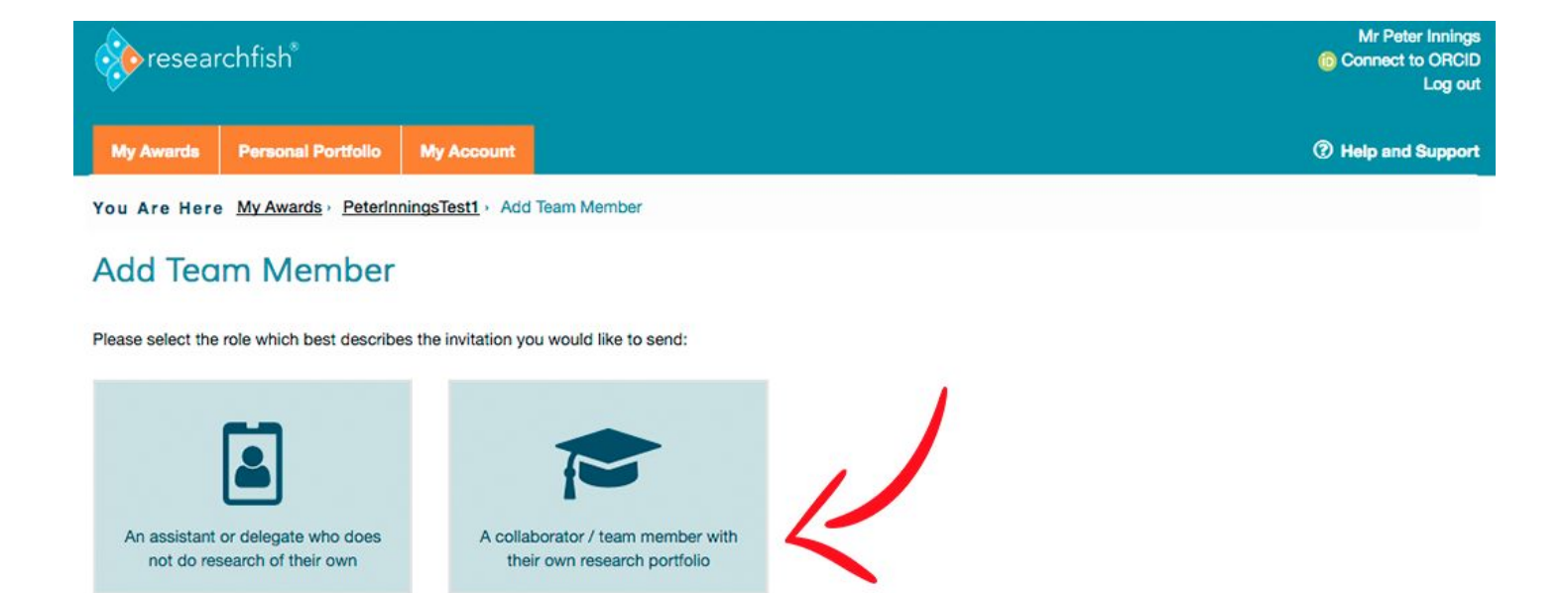

Copyright @ 2016 Research Fish Ltd | Research Fish Ltd is a private limited company registered in England and Wales. Company Number 07820803. VAT registered number 125979868. Terms of Use Version: 2.0.1.2

A collaborator / team member with

their own research portfolio

#### Step 4:

An assistant or delegate who does

not do research of their own

- 1. Complete the details of the collaborator you wish to add.
- 2. Select if you wish this person to have access to your Personal Portfolio (they will be able to add your outcomes to their own Portfolio and attribute them to awards).
- 3. Select which awards you wish this person to have access to (they will be able to add outcomes and attribute existing outcomes to other awards).
- 4. Press the 'Send Invitation' button.

Back to Award detai

| researchfish |                    |            | Mr Peter Im<br>@ Connect to Of<br>Lo |
|--------------|--------------------|------------|--------------------------------------|
| My Awards    | Personal Portfolio | My Account | 🕐 Help and Sup                       |

You Are Here Home - Add Collaborator

### Add Collaborator

Please note: by completing this form you are sending an invitation to the person you chose to send it to. The user will only be added once they accept your invite and complete registration.

#### RESEARCHER DETAILS

Please supply a few details so we can contact the team member:

| First Name / Initials |  |  |
|-----------------------|--|--|
| Surname *             |  |  |
| Email Address *       |  |  |

#### SELECT THE AWARDS YOU WOULD LIKE THIS TEAM MEMBER TO ACCESS:

| Award                                                        | Can re-use outputs in their awards                                    | Add outputs to my award                                        |
|--------------------------------------------------------------|-----------------------------------------------------------------------|----------------------------------------------------------------|
| My Portfolio                                                 |                                                                       |                                                                |
| Parsnit allergy research                                     | 0                                                                     | 0                                                              |
| Bio-elements of plants award                                 |                                                                       | 0                                                              |
| Send Invitation                                              |                                                                       |                                                                |
| 22                                                           |                                                                       |                                                                |
| Copyright © 2016 Research Fish Ltd   Resear                  | ch Fish Ltd is a private limited company registered in England and Wa | les. Company Number 07820803. VAT registered number 125979868. |
| Copyright © 2016 Research Fish Ltd   Resear<br>Terms of Lise | ch Fish Ltd is a private limited company registered in England and Wa | les. Company Number 07820803. VAT registere                    |

The person you have added will receive an <u>invitation email</u> and should follow the account creation steps in order to access the Researchfish system.

# Remove a Collaborator or edit their access permissions (for Principal Investigators only)

Step 1: Click on the name of the award you wish to remove the collaborator from.

| () resea     | esearchfish*       |            | Dr Inene Meiot<br>© Connect to ORCID<br>Log out |
|--------------|--------------------|------------|-------------------------------------------------|
| My Awards    | Personal Portfolio | My Account | ⑦ Help and Support                              |
| You Are Here | My Awards          |            |                                                 |
|              |                    |            | r≢ How does this page work?                     |

# My Awards

| Award name                               |                | Submission status      | Days left for submission | Project team                           |                      |
|------------------------------------------|----------------|------------------------|--------------------------|----------------------------------------|----------------------|
| Parsnit allergy award (FAB78635) Submiss |                | Submission required    | 1 month 2 weeks          | Irene Meriot, Matt Wynes, Sarah Morgan |                      |
| Awards not currently due                 | for submission |                        |                          |                                        |                      |
| Award name Submission status             |                | Next submission period | Project team             |                                        |                      |
| Merlot award (FAB34567                   | 1              | Not set yet            | Not set yet              | Frances Buck, Sarah Morg               | gan, a csd, xxcz xcz |
| Irene's award (Irene01) Not set yet      |                | Not set yet            | Not set yet              | Irene Melo, Sarah Morgan, a csd        |                      |
| AWARDS I CO<br>Award name                | LLABOR A       | ATE ON                 | Next submission period   | _                                      | Project team         |
|                                          |                |                        |                          |                                        |                      |
|                                          |                |                        |                          |                                        |                      |

**Step 2:** On the award details page, click on the name of the person you wish to remove access from the award.

|                                                    |                               |                          |                | ما                      |
|----------------------------------------------------|-------------------------------|--------------------------|----------------|-------------------------|
| My Awards Personal Portfolio e-Vel M               | ly Account                    |                          |                | Help and Sup            |
| ou Are Here My Awards • TEST                       |                               |                          |                |                         |
|                                                    |                               |                          |                | r How does this page wo |
| EST                                                |                               |                          |                |                         |
| Et ausert alakaana                                 |                               |                          |                |                         |
|                                                    |                               |                          |                |                         |
| Current award TEST +                               |                               |                          |                |                         |
|                                                    |                               |                          |                |                         |
| OMMON OUTCOMES                                     | AWARD DETAIL                  | s                        | PROJECT T      | EAM                     |
| Publications                                       | Title                         | TEST                     | Name           | Dole                    |
| Collaborations & Partnerships                      | Reference                     | TEST                     | Cliff Brown    | Primary Investigator    |
| urther Funding                                     | Principal Investigator        | Mr Cliff Brown           | Irene Melo     | Team Member             |
| art Doctination & Skills                           | Funding Organisation          | St Frances Trust         | Robert Smith   | Team Member             |
| ext Destriction & Skills                           | Discipline                    | Life Sciences            | Plinkle Pie    | Delegate                |
| ngagement Activities                               | Funding Start Date            | 23 Apr 2013              |                |                         |
| fluence on Policy, Practice, Patients & the Public | Funding End Date              | 23 Apr 2014              | Add delegate o | r team member           |
| esearch Tools & Methods                            | Sharing                       | Full Share               |                |                         |
| esearch Databases & Models                         |                               | a constant of the second |                |                         |
| ntellectual Property & Licensing                   | ▲ Download Award              |                          |                |                         |
| fedical Products, Interventions & Clinical Trials  | Incorrect details? Please con | tact the funder.         |                |                         |
| rtistic & Creative Products                        |                               |                          |                |                         |
|                                                    |                               |                          |                |                         |
| ottware & Technical Products                       |                               |                          |                |                         |
| pin Outs                                           |                               |                          |                |                         |
| wards & Recognition                                |                               |                          |                |                         |
| ther Outputs & Knowledge/Future Steps              |                               |                          |                |                         |
|                                                    |                               |                          |                |                         |

Copyright © 2016 Research Fish Ltd | Research Fish Ltd is a private limited company registered in England and Wales. Company Number 07820803. VAT registered number 125979868.

Version: 2.0.1.2

**Step 3:** On the edit team member page, de-select the awards you do not wish this collaborator to have access to and then click on the 'Save' button.

Alternatively, you can remove the user from all access by clicking on the 'Remove Team Member' button.

You Are Here Home - Manage Project Team Members - Edit Team Member - Oliver Kelly

#### Edit Team Member - OLIVER KELLY

#### SELECT THE AWARDS YOU WOULD LIKE THIS TEAM MEMBER TO ACCESS:

| Award             | Use outputs in their awards | Add outputs to my award |  |  |
|-------------------|-----------------------------|-------------------------|--|--|
| PeterInningsTest1 | 2                           | 0                       |  |  |
| Test1234          |                             | 0                       |  |  |
| Save              |                             | Remove Team Member      |  |  |

Copyright © 2016 Research Fish Ltd | Research Fish Ltd is a private limited company registered in England and Wales. Company Number 07820803. VAT registered number 125979868. Terms of Use Version: 2.0.1.2

### Submitting an award to the funder (for Principal Investigators only)

When a submission period opens, special headers will be displayed on the 'My Awards' landing page.

Step 1: Click on the 'Begin submission process' button.

| 🚸 researchfish"                                      |                                                                                                    |                                       | Dr Irene Melot<br>Connect to ORCID<br>Log out |
|------------------------------------------------------|----------------------------------------------------------------------------------------------------|---------------------------------------|-----------------------------------------------|
| My Awards Personal Portfolio                         | My Account                                                                                                    |                                       | ⑦ Help and Support                            |
| You Are Here My Awards                               |                                                                                                    |                                       |                                               |
|                                                      |                                                                                                    |                                       | # How does this page work?                    |
| My Awards                                            |                                                                                                    |                                       |                                               |
| AWARDS I AM RESPO                                    | NSIBLE FOR                                                                                                    |                                       | /                                             |
| St Frances Trust: Submission due by 1                | 4 Feb 2025                                                                                                    |                                       | A Begin submission process                    |
| Award name                                           | Submission status                                                                                                    | Days left for submission              | Project team                                  |
| Parsnit allergy award (FAB78635)                     | Submission required                                                                                                    | 1 month 2 weeks                       | Irene Merlot, Matt Wynes, Sarah Morgan        |
| Awards not currently due for submission              | 1                                                                                                    |                                       |                                               |
| Award name                                           | Submission status                                                                                                    | Next submission period                | Project team                                  |
| Merlot award (FAB34567)                              | Not set yet                                                                                                    | Not set yet                           | Frances Buck, Sarah Morgan, a csd, xxcz xcz   |
| Irene's award (Irene01)                              | Not set yet                                                                                                    | Not set yet                           | Irene Melo, Sarah Morgan, a csd               |
| AWARDS I COLLABOR                                    | ATE ON                                                                                                    |                                       |                                               |
| Award name Sut                                       | omission status                                                                                                    | Next submission period                | Project team                                  |
|                                                      |                                                                                                    |                                       |                                               |
| Convright © 2016 Research Fish Ltri L                | Research Fish I tri is a nrivate limite                                                                                                    | I company radiaterad in England and M | Valas: Comosny Number 07820803                |
| VAT registered number 125979868.<br>Version: 2.0.1.2 | And the second second s | a oonigen y ragionaa in Lindenia ah n | mone company multilate or occords.            |

#### Step 2:

- Check if all relevant sections are completed, then tick the box to confirm that all outcomes for the award have been added.
- Tick the box to confirm that you agree to the funder's Terms and Conditions.
- Click on the 'Proceed to next award' or 'Submit to funder'.

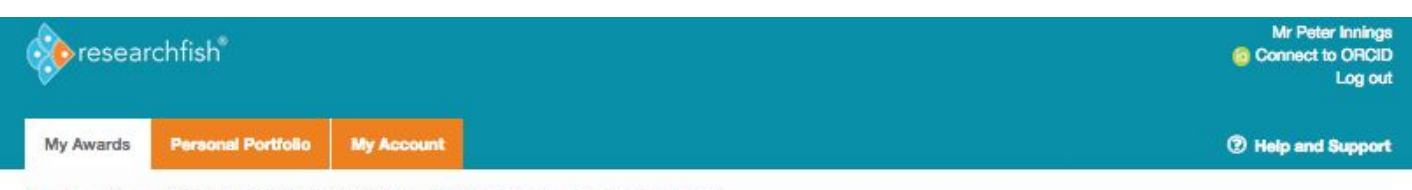

You Are Here My Awards > Peter's Test Award > Preview Award (All attributed outcomes)

#### Preview Award (All Attributed Outcomes)

#### **REVIEWING OUTCOMES ATTRIBUTED TO PETER'S TEST AWARD**

| Common outcomes added to this award                                                                                                    |                                    |
|----------------------------------------------------------------------------------------------------|------------------------------------|
|                                                                                                    |                                    |
| Publications (1) -                                                                                                    |                                    |
| Collaborations & Partnerships (1) -                                                                                                    |                                    |
| Engagement Activities (1) -                                                                                                    |                                    |
| Research Tools & Methods (4) +                                                                                                    |                                    |
| Research Databases & Models (1) -                                                                                                    |                                    |
| Intellectual Property & Licensing (1) +                                                                                                    |                                    |
| Artistic & Creative Products (1) -                                                                                                    |                                    |
|                                                                                                    |                                    |
|                                                                                                    |                                    |
| Sections without outcomes                                                                                                    |                                    |
| Eurther Funding Next Destination & Skills Influence on Policy, Practice, Patients & the Public Medical Products, Interventions & Clinical Trial<br>Spin Outs Awards & Recognition Other Outputs & Knowledge/Future Steps Use of Facilities & Resources | s Software & Technical Products    |
| I confirm that, to the best of my knowledge, all outcomes for this award have been added.                                                                                                    |                                    |
| Terms and conditions                                                                                                    |                                    |
| I accept these submission Terms and Conditions.                                                                                                    |                                    |
| < Back to award details                                                                                                    | Update your submission to funder > |
|                                                                                                    |                                    |

Copyright © 2016 Research Fish Ltd | Research Fish Ltd is a private limited company registered in England and Wales. Company Number 07820803. VAT registered number 125979868. Terms of Use Version: 2.0.1.2

## **Outcome listing pages**

The outcomes listing page comprises two main areas:

• a customisation bar at the top

#### a table listing the outcomes for a given category

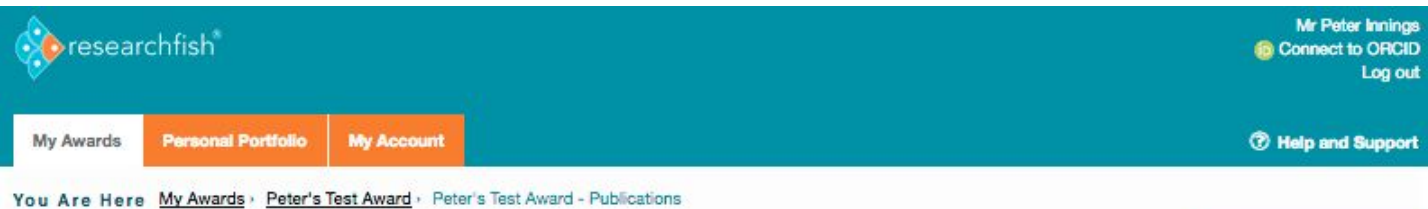

P How does this page work?

### Peter's Test Award - PUBLICATIONS

Edit award nickname

| splayir | ng Publications · Sorted by Date Added · Filtered by Select one ·                                                                                                    |                  |         |
|---------|----------------------------------------------------------------------------------------------------|------------------|---------|
| ct All  | Description                                                                                                    | In this<br>award | In pers |
| 1       | Smith JP, Lal V, Bowser D, Cappai R, Masters CL, Ciccotosto GD. (2009). Stimulus pattern dependence of the<br>Alzheimer's disease amyloid-beta 42 peptide's inhibition of long term potentiation in mouse hippocampal<br>slices. Brain research, 1269 pp. 176-84. DOI: 10.1016/j.brainres.2009.03.007<br>Added by: Mr Peter Innings | No               | Yes     |
| 1       | Smith JS, Angel TE, Chavkin C, Orton DJ, Moore RJ, Smith RD. (2014). Characterization of individual mouse cerebrospinal fluid proteomes. Proteomics, 14 (9), pp. 1102-6. DOI: 10.1002/pmic.201300241<br>Added by: Mr Peter Innings                                                                                                  | No               | Yes     |
| 1       | Smith JD, Rho JM, Masino SA, Mychasiuk R. (2014). Inchworming: a novel motor stereotypy in the BTBR T+ ltpr3tf/J<br>mouse model of autism. Journal of visualized experiments : JoVE, (89), pp. DOI: 10.3791/50791<br>Added by: Mr Peter Innings                                                                                     | No               | Yes     |
| 1       | Smith JA, Mathew L, Burney M, Nyshadham P, Coleman RL. (2016). Equivalency challenge: Evaluation of Lipodox® as the generic equivalent for DoxII® in a human ovarian cancer orthotropic mouse model. Gynecologic oncology, 141 (2), pp. 357-63. DOI: 10.1016/j.ygyno.2016.02.033<br>Added by: Mr Peter Innings                      | No               | Yes     |
| 2       | Smith J, Rho JM, Teskey GC. (2016). Ketogenic diet restores aberrant cortical motor maps and excitation-to-inhibition<br>imbalance in the BTBR mouse model of autism spectrum disorder. Behavioural brain research, 304 pp. 67-70. DOI:<br>10.1016/j.bbr.2016.02.015<br>Added by: Mr Peter Innings                                  | No               | Yes     |
| 1       | Keiller, P. (2012). he Possibility of Life's Survival on the Planet. :<br>Added by: Mr Peter Innings                                                                                                    | (Yes )           |         |

Copyright © 2016 Research Fish Ltd | Research Fish Ltd is a private limited company registered in England and Wales. Company Number 07820803. VAT registered number 125979868. Terms of Use

The customization bar provides the following options:

**Current award:** this menu allows you to navigate between awards, if you have more than one. For example, if you are viewing the list of Publications for award X and choose to navigate to award Y, you will land on the Publications list for award Y.

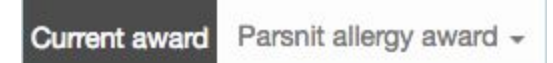

**Displaying:** use this menu to navigate between outcome types. You're chosen outcome category will also be displayed on the page title.

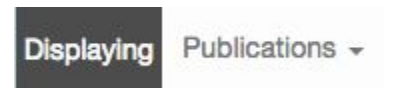

Sorted by: use this menu to sort the list of outcomes using one of the options provided.

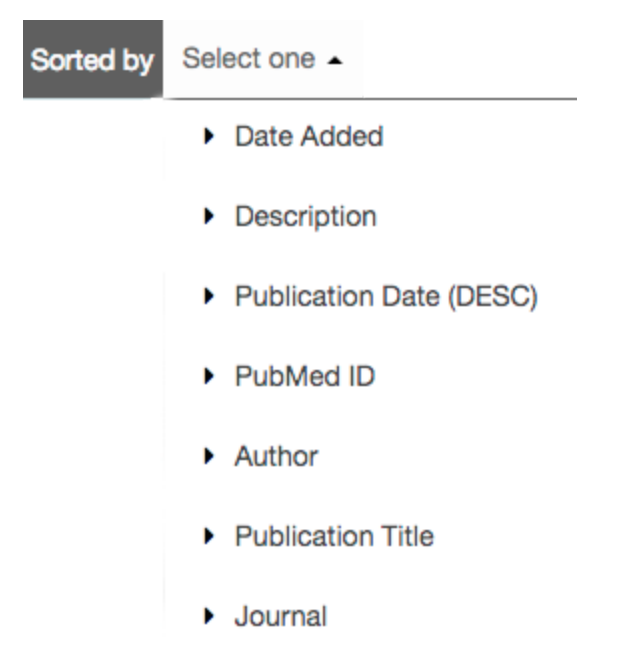

Filtered by: this menu provides several options for filtering the outcomes list view.

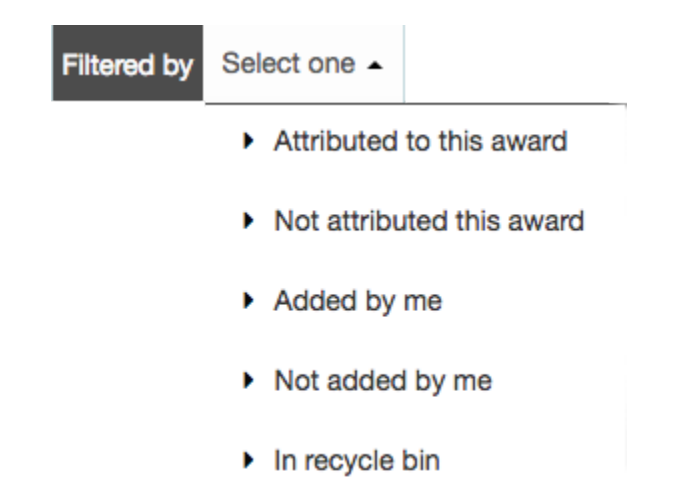

In addition to the options above, the customisation bar also provides a button for adding new entries to the outcome category you selected.

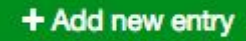

The outcomes listing table lists all outcomes for the category you have chosen, depending on how you sorted and filtered the view.

# **Personal Portfolio**

The Personal Portfolio area provides a repository of all outcomes that you have added yourself and / or added from awards for which you were given permission to use.

The outcomes' listing layout is very similar to that on the 'My Awards' area.

# **Profile Page**

The profile page provides an overview of your own personal portfolio.

The left-hand side column shows a list of common outcomes categories and how many entries you have for each, on your personal portfolio. At the bottom of this column you can see a few extra sections pertaining your personal history, which can be used to help you build a CV.

The **middle column** shows your personal details as per provided in the <u>My Account</u> area and a link to your ORCID account. It also provides a button for downloading your portfolio.

On the **right-hand side column** you can see how many total outcomes you have on your portfolio and also if any of those outcomes are not attributed to any award.

| Viesedieman                                         |                             | Logic                                                                           |
|-----------------------------------------------------|-----------------------------|---------------------------------------------------------------------------------|
| My Awards Personal Portfolio My Accou               | nt                          | Help and Supp.                                                                  |
| ou Are Here Personal Portfolio                      |                             |                                                                                 |
| Personal Portfolio                                  |                             |                                                                                 |
| OMMON OUTCOMES                                      | PROFILE                     | × 10                                                                            |
| Publications                                        | Dr Title Dr                 | You have 72 total outcomes added to<br>your personal portfolio. You also have 7 |
| Collaborations & Partnerships                       | 2 First name Irene          | outcomes not attributed to an award.                                            |
| Further Funding                                     | 1 ORCID ID A Not c          | connected                                                                       |
| Vext Destination & Skills                           | •                           |                                                                                 |
| ingagement Activities                               | Download Personal Portfolio |                                                                                 |
| nfluence on Policy, Practice, Patients & the Public | D                           |                                                                                 |
| Research Tools & Methods                            | D                           |                                                                                 |
| Research Databases & Models                         | D                           |                                                                                 |
| ntellectual Property & Licensing                    | D                           |                                                                                 |
| Aedical Products, Interventions & Clinical Trials   | D                           |                                                                                 |
| Vrtistic & Creative Products                        | D                           |                                                                                 |
| Software & Technical Products                       | D                           |                                                                                 |
| Spin Outs                                           | D                           |                                                                                 |
| Awards & Recognition                                | D                           |                                                                                 |
| Other Outputs & Knowledge/Future Steps              | D                           |                                                                                 |
| Use of Facilities & Resources                       | D                           |                                                                                 |
| ERSONAL HISTORY AND                                 |                             |                                                                                 |
| Education History                                   | 0                           |                                                                                 |
| Employment History                                  | D                           |                                                                                 |
| Feaching History                                    | D                           |                                                                                 |
| Summary                                             | /                           |                                                                                 |
|                                                     |                             |                                                                                 |

# Adding outcomes to the Personal Portfolio

Adding outcomes to the Personal Portfolio is done in the same way as for <u>adding outcomes to an award</u> from step 2.

| <pre>wresearchfish*</pre>                                                             | Dr Irene Melot<br>() Connect to ORCID<br>Log out |
|---------------------------------------------------------------------------------------|--------------------------------------------------|
| My Awards Personal Portfolio My Account                                               | ⑦ Help and Support                               |
| You Are Here Personal Portfolio · Personal Portfolio - Further Funding                |                                                  |
| Personal Portfolio - FURTHER FUNDING                                                  | How does this page work?                         |
| Displaying Further Funding + Sorted by Select one + Filtered by Select one +          | + Add new entry                                  |
| Select All Description                                                                | In personal<br>portfolio                         |
| Add Location: cardiff: - funding test (2560000; 2008 - 2009) Added by: Dr Irene Melot | ✓ Edit Yes                                       |
| Page 1 - of 1 (1 entries)                                                             |                                                  |

Copyright © 2016 Research Fish Ltd | Research Fish Ltd is a private limited company registered in England and Wales. Company Number 07820803. VAT registered number 125979868. Version: 2.0.1.2

# **Downloading the Personal Portfolio**

Step 1: on your Personal portfolio profile page, click on the 'Download Personal Portfolio' button.

| researchfish*                             |              |              |                 | Dr Irene Melot<br>Connect to ORCID<br>Log out |
|-------------------------------------------|--------------|--------------|-----------------|-----------------------------------------------|
| My Awards Personal Portfolio              | My Account   |              |                 | ⑦ Help and Support                            |
| You Are Here Personal Portfolio           |              |              |                 |                                               |
| Personal Portfolio                        |              |              |                 |                                               |
| COMMON OUTCOMES                           |              | PROFILE      |                 | Vertices 10 stations added to                 |
| Publications                              | 9            | Title        | Dr              | your personal portfolio. You also have 7      |
| Collaborations & Partnerships             | 2            | First name   | Irene           | outcomes not attributed to an award.          |
| Further Funding                           | 1            | Last Name    | Melot           |                                               |
| Next Destination & Skills                 | •            | ORCID ID     | A Not connected |                                               |
| Engagement Activities                     | 0            | Download Per | sonal Portfolio |                                               |
| Influence on Policy, Practice, Patients & | the Public 0 |              |                 |                                               |
| Descent Table 8 Markada                   |              |              |                 |                                               |

Step 2: Select which sections you wish to download, then press the 'Download Portfolio' button.

| 🔅 researchfish                                                                                                    | Mr Test User<br>Connect to ORCID<br>Log out |
|----------------------------------------------------------------------------------------------------|---------------------------------------------|
| My Awards Personal Portfolio My Account                                                                                                    | Help and Support                            |
| You Are Here My Awards - Portfolio - Download Personal Portfolio                                                                                                    |                                             |
| Download Personal Portfolio                                                                                                    |                                             |
| SELECT THE SECTION(S) YOU WANT TO INCLUDE                                                                                                    |                                             |
| Check all   Uncheck all                                                                                                    |                                             |
| Further Funding (1)                                                                                                    |                                             |
| Further Information (1)                                                                                                    |                                             |
| Health Impact Additional Questions (1)                                                                                                    |                                             |
| Mentoring and Teams (1)                                                                                                    |                                             |
| Publications (7)                                                                                                    |                                             |
| Research Databases & Models (1)                                                                                                    |                                             |
| Skills Shortage (1)                                                                                                    |                                             |
| Software & Technical Products (1)                                                                                                    |                                             |
| Spin Outs (1)                                                                                                    |                                             |
| Download Portfolio                                                                                                    | Cancel                                      |
|                                                                                                    |                                             |
|                                                                                                    |                                             |
|                                                                                                    |                                             |
|                                                                                                    |                                             |
| copyright @ 2010 Research Fish Ltd   Research Fish Ltd is a private limited company registered in England and Wales. Company Number 0782<br>VAT redistered number 125979868. | 0803.                                       |
| Version: 2.0.1.2                                                                                                    |                                             |

# **My Account**

Use this area to change your personal details and password.

| researchfish*                                                                               | Dr Irene Melot<br>Connect to ORCID<br>Log out |
|---------------------------------------------------------------------------------------------|-----------------------------------------------|
| My Awards Personal Portfolio My Account                                                     | ⑦ Help and Support                            |
| You Are Here Home > My Account                                                              |                                               |
| My Account                                                                                  |                                               |
| Title *                                                                                     |                                               |
| Dr                                                                                          |                                               |
| First name *                                                                                |                                               |
| Irene                                                                                       |                                               |
| Last name *                                                                                 |                                               |
| Melot                                                                                       |                                               |
| E-mail address *                                                                            |                                               |
| irene.meloT@researchfish.ac.uk                                                              |                                               |
| Password Tools                                                                              |                                               |
|                                                                                             |                                               |
| Current password                                                                            |                                               |
| Enter your current password to change the E-mail address or Password. Request new password. |                                               |
| New password                                                                                |                                               |
| Password quality:                                                                           |                                               |
|                                                                                             |                                               |
| Confirm new password                                                                        |                                               |
|                                                                                             |                                               |
| To change the current user password, enter the new password in both fields.                 |                                               |
|                                                                                             |                                               |
| Save                                                                                        |                                               |

Copyright © 2016 Research Fish Ltd | Research Fish Ltd is a private limited company registered in England and Wales. Company Number 07820803. VAT registered number 125979868. Version: 2.0.1.2